## 

[??]ID??: 311 | ??: ???? | ?????: Thu, May 17, 2018 2:07 PM

???

??????

1. ??"?????"??

|         | 帮助 ▼                                    | 账户 ▼                                         |           |        |        |
|---------|-----------------------------------------|----------------------------------------------|-----------|--------|--------|
|         | 设置                                      | ٦                                            |           |        |        |
|         | 配送设置                                    |                                              |           |        |        |
|         | 付款设置                                    |                                              |           |        |        |
|         | 付款历史记录                                  |                                              |           |        |        |
|         | 子账户设置                                   |                                              |           |        |        |
|         | 账户余额                                    |                                              |           |        |        |
|         | 申诉                                      | Þ                                            |           |        |        |
|         | 品牌授权                                    |                                              |           |        |        |
|         | Wish Express                            |                                              |           |        |        |
|         | 退出                                      |                                              |           |        |        |
| 2. ??"[ | ??????????????????????????????????????? |                                              |           |        |        |
| 1 个帐/   | 户                                       |                                              |           |        |        |
| 创建子账号   | l                                       |                                              |           |        |        |
| - 上一页   |                                         |                                              | 显示从 1 至 1 |        | িন্ন ব |
| 姓名/名称   |                                         | 用户名                                          | 权限        | 是否能登录? | 措施     |
|         |                                         | <u>                                     </u> |           |        |        |
|         |                                         |                                              |           |        |        |
|         |                                         |                                              |           |        |        |
|         |                                         |                                              |           |        |        |
|         |                                         |                                              |           |        |        |
|         |                                         |                                              |           |        |        |
|         |                                         |                                              |           |        |        |
|         |                                         |                                              |           |        |        |
|         |                                         |                                              |           |        |        |
|         |                                         |                                              |           |        |        |

| 创建一个新的子帐户 ×                                           |                       |                                                                                    |   |                     |     |  |  |  |  |
|-------------------------------------------------------|-----------------------|------------------------------------------------------------------------------------|---|---------------------|-----|--|--|--|--|
| 名字                                                    | John                  |                                                                                    | • |                     |     |  |  |  |  |
| 姓氏                                                    | Doe                   |                                                                                    | • |                     |     |  |  |  |  |
| 邮箱地址                                                  | johndoe1235@gmail.com |                                                                                    | • |                     |     |  |  |  |  |
| 用户名                                                   | john1844              |                                                                                    | • |                     |     |  |  |  |  |
| 密码                                                    | •••••                 |                                                                                    | • |                     |     |  |  |  |  |
|                                                       |                       |                                                                                    |   |                     | _   |  |  |  |  |
| 创建                                                    |                       |                                                                                    |   |                     |     |  |  |  |  |
| 4. 2222222222222                                      |                       |                                                                                    |   |                     |     |  |  |  |  |
|                                                       |                       |                                                                                    |   |                     |     |  |  |  |  |
|                                                       |                       |                                                                                    |   |                     |     |  |  |  |  |
|                                                       |                       |                                                                                    |   |                     |     |  |  |  |  |
|                                                       |                       |                                                                                    |   |                     |     |  |  |  |  |
|                                                       |                       |                                                                                    |   |                     |     |  |  |  |  |
| 1. [22]2222222222222222222222222222222222             |                       |                                                                                    |   |                     |     |  |  |  |  |
| 1 个帐户                                                 |                       |                                                                                    |   |                     |     |  |  |  |  |
| 创建字账号                                                 |                       |                                                                                    |   |                     |     |  |  |  |  |
| (- E- <u></u> ,                                       |                       | 显示从 1 至 1                                                                          |   |                     | - 页 |  |  |  |  |
| 姓名/名称     邮箱       Test Test     test1234567@test.com | 用户名<br>testtesttest   | <b>权限</b> □ 可上架或下架全部产品 ●                                                           |   | <b>是否能登录</b> ?<br>是 | 措施  |  |  |  |  |
|                                                       |                       | <ul> <li>■ 可查看产品表现页面 ●</li> <li>■ 可查看评级表现页面 ●</li> <li>■ 可查看付款历史和付款详情 ●</li> </ul> |   |                     |     |  |  |  |  |
|                                                       |                       |                                                                                    |   |                     |     |  |  |  |  |
|                                                       |                       |                                                                                    |   |                     |     |  |  |  |  |
|                                                       |                       |                                                                                    |   |                     |     |  |  |  |  |
|                                                       |                       |                                                                                    |   |                     |     |  |  |  |  |

| 禁用此用户?                                  | ×              |
|-----------------------------------------|----------------|
| 是否禁止此用户登录?                              |                |
|                                         |                |
|                                         | Cancel Confirm |
|                                         |                |
| 2. 222222222222222222222222222222222222 |                |
|                                         |                |
| 启用此用户?                                  | ×              |
| 是否确定允许此用户登录?                            |                |
|                                         |                |
|                                         | Cancel Confirm |
|                                         |                |

\*\*\*Fin\*\*\*

222 : Holistic Tech - Thu, May 17, 2018 12:10 PM. 22222 3745 2

[2][URL: https://www.soldeazy.com/support/article.php?id=311